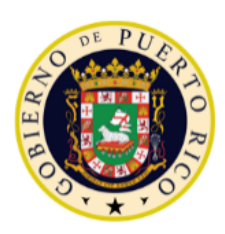

GOVERNMENT OF PUERTO RICO

Department of Health Medicaid Program

# Puerto Rico Medicaid Management Information System

ND\_PRMMIS\_051\_Learner\_LMS\_\_Access\_Instructions

# Learning Management System (LMS) Access and Instructions

Non-Deliverable

Version 1.2

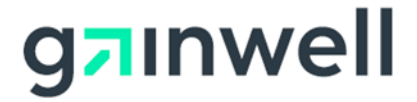

| Version # | Date       | Modified By           | Description                                                                                        |
|-----------|------------|-----------------------|----------------------------------------------------------------------------------------------------|
| 1.2       | 10/22/2021 | Gainwell Technologies | Logo updated per CR 21-672 and file name<br>updated from<br>ND_PRMMIS_051_Learner_LMS_Instructions |
| 1.1       | 06/04/2020 | DXC Technology        | Added contact center phone number per CR 20-363                                                    |
| 1.0       | 02/24/2020 | DXC Technology        | Initial Submission                                                                                 |

# **Change History**

# Contents

| 1 | Acror               | iyms                                 | 1 |  |
|---|---------------------|--------------------------------------|---|--|
| 2 | Introd              | luction                              | 2 |  |
| 3 | Acces               | ss Training Materials                | 3 |  |
|   | 3.1                 | Enroll in a Course – Course Catalog  | 3 |  |
|   | 3.2                 | Launch a Course – My Account         | 5 |  |
|   | 3.3                 | Troubleshooting – Authorization Code | 7 |  |
| 4 | Selec               | t Training Session Date/Time         | 8 |  |
|   | 4.1                 | Modify Training Session Date/Time    | 9 |  |
|   | 4.1.1               | Add Session to Enrolled Course1      | 0 |  |
|   | 4.1.2               | Reschedule or Cancel Session1        | 1 |  |
|   | 4.2                 | Completing a Web-Based Session1      | 1 |  |
| 5 | Docu                | ment-Only Catalogs1                  | 2 |  |
| 6 | How t               | to View/Print Certificates1          | 4 |  |
| 7 | Contact Information |                                      |   |  |

# Tables

| Table 1 – Acronyms | . 1 |
|--------------------|-----|
|--------------------|-----|

## 1 Acronyms

The following table contains the list of abbreviations used within this document.

#### Table 1 – Acronyms

| Acronyms | Definition                                         |
|----------|----------------------------------------------------|
| СВТ      | Computer-Based Training                            |
| DXC      | DXC Technology                                     |
| LMS      | Learning Management System                         |
| MAO      | Medicare Advantage Organization                    |
| МСО      | Managed Care Organization                          |
| PBM      | Pharmacy Benefit Manager                           |
| PEP      | Provider Enrollment Portal                         |
| PRMMIS   | Puerto Rico Medicaid Management Information System |
| PRMP     | Puerto Rico Medicaid Program                       |
| PSC      | Provider Secure Communication                      |

## 2 Introduction

NOTE: This guide is available in English and Spanish. To access the Spanish version, return to the Puerto Rico Medicaid Program (PRMP) Learning Management System (LMS) course that you downloaded this guide from.

The PRMP LMS is web-based technology that delivers instructional and informational content in an organized format. As the Puerto Rico Medicaid Management Information System (PRMMIS) project progresses, additional training resources for the provider community and PRMMIS users may be added.

**Providers** currently participating or seeking participation with the PRMP have access to written and video instructions to complete enrollment or revalidation through the Provider Enrollment Portal (PEP) and maintain ongoing communications through the Provider Secure Communication (PSC) website.

Managed Care Organizations (MCOs), Medicare Advantage Organizations (MAOs), and Pharmacy Benefit Managers (PBMs) participating in the PRMMIS project can use the PRMP LMS to review relevant communications and documents. Additionally, they have access to the trainings for the provider community for reference.

**PRMMIS users** include PRMP employees and supporting staff or vendors who use the PRMMIS or PEP to view, monitor, and maintain various aspects of how Medicaid is managed in Puerto Rico. The LMS includes navigational training for multiple functional areas of PRMMIS including Provider, Recipient (Member), Managed Care, Claims, and various reporting features. Additionally, the PEP Enrollment Review & Screening course includes training for how to use PEP to process provider enrollment applications. PRMMIS users also have access to all training materials relevant to the provider community, MCOs, MAOs, and PBMs.

# 3 Access Training Materials

The PRMP LMS content is organized as **Catalogs** then **Courses** then **Lessons** then **Sessions**. Not all courses will have **Lessons** or **Sessions**.

**Catalogs** display based on the **Authorization Code** that you entered during your PRMP LMS registration. Within each **Catalog**, available **Courses** display. You can enroll in available courses from the **Catalog** or click **My Account** to access courses that you are already enrolled in. Click **GO** next to courses listed in **My Account** to open the **Course**. Each **Course** includes **Course Materials** that can be downloaded and viewed. Additionally, many (but not all) courses have video **Lessons**. **Lessons** associated with instructor-led trainings will have **Sessions** with specific dates and times that require registration.

## 3.1 Enroll in a Course – Course Catalog

If you are not already enrolled in a course, you can enroll in available courses through the **Course Catalog**. Your **Authorization Code** determines the **Catalogs** that are visible in the **Course Catalog**.

1. Once logged into the PRMP LMS, click the **Course Catalog** tab located on the menu bar. The **Course Catalog** page displays.

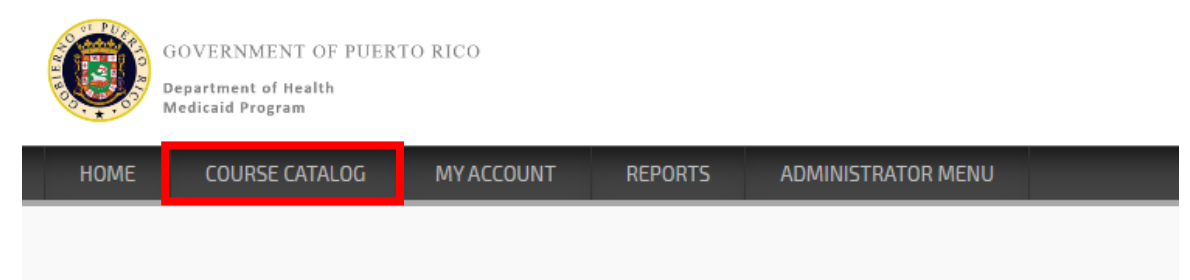

2. From the **Course Catalog** page, click the **Catalog** that applies to the course that you are looking to enroll in.

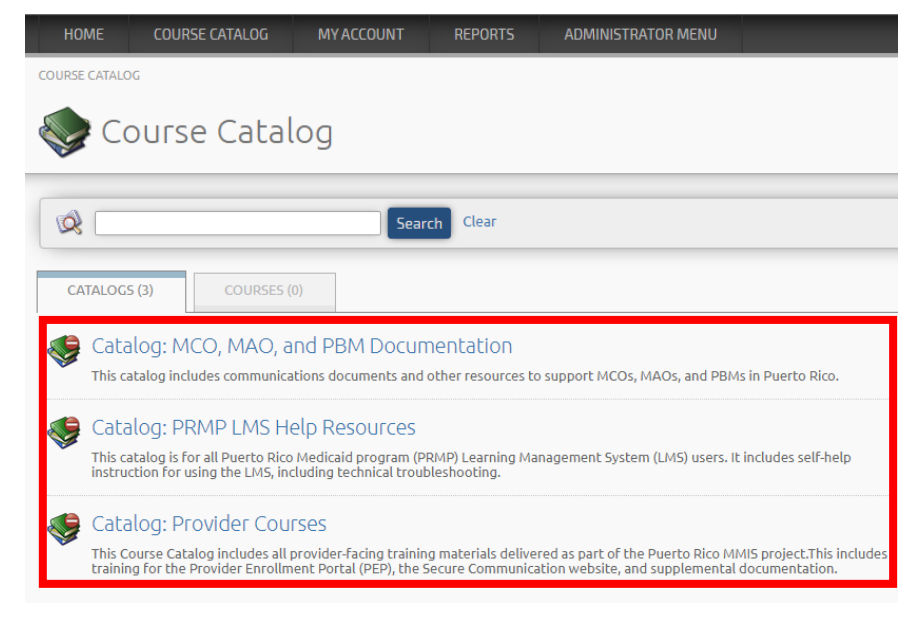

<u>NOTE</u>: Provider Enrollment Portal (PEP) training materials are included in **Catalog: Provider Courses**.

3. The Catalog's **Courses** tab displays. Click the title of the **Course** that you want to enroll in.

| 🍣 Course Catalog                                                                                                    |  |  |  |
|----------------------------------------------------------------------------------------------------|--|--|--|
| Clear                                                                                                    |  |  |  |
| SACK TO PARENT CATALOG                                                                                                    |  |  |  |
| Description                                                                                                    |  |  |  |
| This Course Catalog includes all provider-facing training materials delivered as part of the Puerto Rico MMIS project.<br>This includes training for the Provider Enrollment Portal (PEP), the Secure Communication website, and supplemental documentation.   |  |  |  |
| CATALOGS (0) COURSES (4)                                                                                                    |  |  |  |
| Portal de Inscripcion de Proveedores Este curso le explica a los MCOs y proveedores las razones para inscribirse o revalidarse en el Programa de Medicaid Puerto Rico. Le provee orientación sobre cómo accesar PEP y completar la inscripción o revalidación. |  |  |  |
| PRMP Provider Enrollment Portal (PEP) Web-based Training Session<br>This provider training will provide an overview of the Puerto Rico Medicaid Provider Enrollment Portal during a web-based session.<br>This session will be provided in English.            |  |  |  |
| Provider Enrollment Portal<br>This course explains to MCOs and Providers the reasons for enrolling or revalidating in the Puerto Rico Medicaid Program. This topic<br>then provides guidance on how to access the PEP and complete enrollment or revalidation. |  |  |  |
| Sesión de capacitación en persona del portal de inscripción de proveedores de PRMP<br>(PEP)                                                                                                    |  |  |  |
| Esta sesión proporcionará una descripción general del Portal de inscripción de proveedores de Medicaid de Puerto Rico en persona.<br>Esta sesión se proporcionará en Español.                                                                                  |  |  |  |

4. The course's description page displays. On the course's description page, click the **Apple** (Enroll) icon that is located at the top-left of the page.

| HOME                                                                   | COURSE CATALOG                                      | MY ACCOUNT                                       | REPORTS                              | ADMINISTRATOR MENU                                                       |  |
|------------------------------------------------------------------------|-----------------------------------------------------|--------------------------------------------------|--------------------------------------|--------------------------------------------------------------------------|--|
| COURSE CATALO                                                          | G // TEST // PRMMIS CCMS                            |                                                  |                                      |                                                                          |  |
| V PF                                                                   | RMMIS CCN                                           | ٨S                                               |                                      |                                                                          |  |
| < ВАСК ТО РАБ                                                          | RENT CATALOG                                        |                                                  |                                      |                                                                          |  |
| Enroll<br>Descriptic                                                   | Dn                                                  |                                                  |                                      |                                                                          |  |
| ***This cour                                                           | se has been accepted as                             | an interim deliverab                             | le. Any COs or Cl                    | Rs that impact these materials bel                                       |  |
| *** Please o<br>lesson video                                           | omplete the video lessoi<br>. Please accept any pop | ns available through .<br>-up, LMS, or Flash pro | My Account > GO<br>ompts.***         | button to the right of the PRMMI                                         |  |
| This course p<br>their CCMS F                                          | provides PRMMIS users g<br>Iome pages. Team Lead a  | uidance on the Call Ce<br>activities such as man | enter Manageme<br>aging Clerk IDs ar | nt System (CCMS). This course prov<br>nd viewing CCMS reports are also c |  |
| If you are new to PRMMIS, we recommend watching the sections in order. |                                                     |                                                  |                                      |                                                                          |  |
| Section                                                                |                                                     |                                                  |                                      |                                                                          |  |
| 1: Course Introduction                                                 |                                                     |                                                  |                                      |                                                                          |  |
| 2: Search ro<br>3: View CCM                                            | 3: View CCMS Records                                |                                                  |                                      |                                                                          |  |
|                                                                        |                                                     |                                                  |                                      |                                                                          |  |

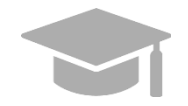

<u>NOTE</u>: If you are already enrolled in the course, you will see this message and may proceed to **My Account** from the link below the **Apple (Enrolled)** icon or from the menu bar.

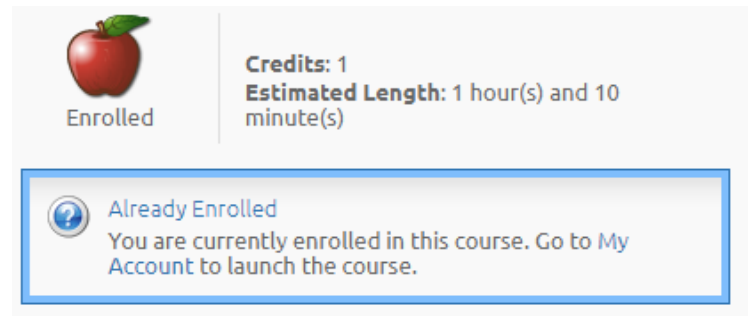

5. Once the **Apple (Enroll)** icon is clicked, a confirmation message displays below the icon indicating that the enrollment is successful.

Access the **Course** by clicking the **My Account** link in the confirmation message to go to your **My Account** page and verify that the course is now listed in the **Enrolled** section of the page.

| HOME COURSE CATALOG MY ACCO                                     |  |
|-----------------------------------------------------------------|--|
| COURSE CATALOG // TEST // PRMMIS CCMS                           |  |
| 🔷 PRMMIS CCMS                                                   |  |
| A BACK TO PARENT CATALOG                                        |  |
| Ĩ                                                               |  |
| Enrolled                                                        |  |
| Enrollment Successful<br>Go to My Account to launch the course. |  |

## 3.2 Launch a Course – My Account

Once you are enrolled in a course, launch the course from My Account.

1. Once logged into the LMS, click the **My Account** tab located on the menu bar. The **My Account** page displays with a list of your enrolled and completed courses.

| GOVERNMENT OF PUERTO RICO<br>Department el Bealth<br>Construinte Program |                     |          |         |                                                                                                    |                |
|--------------------------------------------------------------------------|---------------------|----------|---------|----------------------------------------------------------------------------------------------------|----------------|
| HOME COURSE CATALOG MY ACCOUNT REPORTS ADMINISTRATOR MENU                |                     |          |         |                                                                                                    |                |
|                                                                          |                     |          |         |                                                                                                    | LOGGED IN AS E |
| The my Account                                                           |                     |          |         |                                                                                                    | MENU:          |
| 💷 Calendar                                                               | Searning Activities |          |         |                                                                                                    |                |
| This Week                                                                | Enrolled (13)       |          |         |                                                                                                    |                |
| No events this week.                                                     | Course 🔺            | Due Date | Expires | Details View                                                                                                    |                |
|                                                                          | Managed Care        |          |         | 🧇 📀                                                                                                    | 1              |
|                                                                          | Managed Care        |          |         | 6 🤝                                                                                                    |                |
|                                                                          | PRMMIS CCM5         |          |         | <ol> <li>Image: Colorado de la colorado de la c</li></ol> |                |
|                                                                          | PRIMMIS Claims      |          |         | ۵                                                                                                    |                |

Version 1.2 Page 5

2. Click **GO** next to a **Course** title to launch the course's description page.

| Searning Activities |          |         |              |
|---------------------|----------|---------|--------------|
| Enrolled (13)       |          |         |              |
| Course 🔺            | Due Date | Expires | Details View |
| Managed Care        | -        | -       | 🤝 📀          |
| Managed Care        | -        | -       | 🤝 📀          |
| PRMMIS CCMS         |          | -       | 🤝 📀          |
| PRMMIS Claims       | -        | -       | 🤝 💿          |

3. The course's description page displays. Access the Course Materials or launch a video Lesson.

| :xpires: November 5, 2020 @ 2:08 PM                                                                                                    |                                                         |      |                          |                  |             |
|----------------------------------------------------------------------------------------------------|---------------------------------------------------------|------|--------------------------|------------------|-------------|
| Description                                                                                                    | Learning Activities                                     |      |                          |                  |             |
| ***This course is currently for review only. Materials will be reviewed<br>before launching courses in February 2020 as part of P2R3 implementation.                                                                                                    | Lesson                                                  | Туре | Status                   | Score            | Action      |
| Jpdates will be made to the description and contact information before<br>release.***                                                                                                    | 1. PEP Introduction                                     | 8    | Passed                   | 100%             | 60          |
| This course explains to MCOs and Providers the reasons for enrolling or<br>evalidating in the Puerto Rico Medicaid Program (PRMP). This topic then<br>rovides quidance on how to access the Provider Enrollment Portal (PEP) and                                                                                                    | 2. Register for a New Enrollment                        | 8    | Not Attempted            | -                | 60          |
| MORE                                                                                                    | 3. Manage Enrollment Password                           | 1    | Not Attempted            | -                | 60          |
| Objectives                                                                                                    | 4. Navigate Enrollment Application                      | 8    | In Progress              | 0%               | 60          |
| By the end or this training, you will be able to<br>Register for a new enrollment and manage enrollment passwords<br>Become familiar with the enrollment application steps<br>Resume or revalidate an enrollment application                                                                                                    | 5. Complete Enrollment Application Steps                |      | In Progress              | -                | 60          |
|                                                                                                    | 6. Resume/Revalidate Enrollment                         | Š    | Not Attempted            | -                | 60          |
| <ul> <li>Verify an enrollment application's status</li> <li>Understand the notifications associated with enrollment</li> </ul>                                                                                                    | 7. Understand Enrollment Status & Notifications         |      | Not Attempted            | -                | 60          |
| Course Materials  ***PEP Trainer Guide - Resubmission*** (942 KB)  ***P5C Reference Guide - Resubmission*** (932 KB)  **Read first** PEP Navigation Reference Guide 20262019 (4.07 MB)  Atypical Enrollment Steps Reference Guide 10042019 (8.79 MB)  Facility Enrollment Steps Reference Guide 10042019 (0.61 MB)  Group Enrollment Steps Reference Guide 10042019 (8.83 MB) Individual Enrollment Steps Reference Guide 10042019 (8.83 MB) Individual Within a Group Enrollment Steps Reference Guide 10042019 (9 MB) | Click the<br>document title<br>to download<br>and view. |      | Click <b>GC</b><br>video | ) to la<br>lesso | aunc<br>on. |

<u>NOTE</u>: If there are **Session** dates and times associated with the **Course**, your scheduled times will also display in the list. The desk icon indicates that the session is in-person. The camera icon indicates that the session is web-based.

| 8. CCMS Test In-Person Session<br>San Juan, Puerto Rico<br>Sep 26, 2019 @ 2:00 PM Local Time 🏢 |          |  |
|------------------------------------------------------------------------------------------------|----------|--|
| 9. CCM5 Test Web-Based Session Sep 26, 2019 @ 4:00 PM                                          | <u>S</u> |  |

Refer to the <u>Select Training Session Date/Time</u> section of this guide to add, reschedule, or cancel **Session** registrations.

Version 1.2 Page 6

## 3.3 Troubleshooting – Authorization Code

If your **Course Catalog** is empty or if you cannot find a specific course that you want to enroll in through the **Course Catalog** page, it is likely because you do not have the **Authorization Code** necessary to access the course.

If you believe that you should have access and have the correct **Authorization Code** for your group (Provider, MCO/MAO/PBM, or PRMMIS User), follow these instructions to update your **Authorization Code**. Your **Authorization Code** was included in official notifications or emailed to you; <u>you should only use the **Authorization Code** for your group.</u>

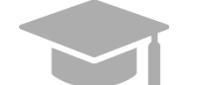

<u>NOTE</u>: Changing your **Authorization Code** will not affect the other courses that you have already enrolled in or completed.

In order to correct your **Authorization Code** for your user profile, you can perform the following steps without the help from an administrator or call center support:

1. Go to My Account.

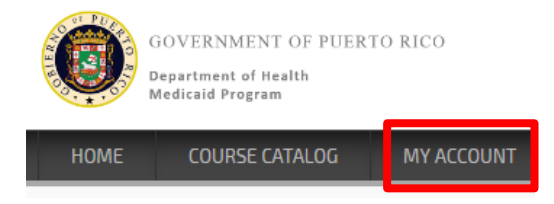

2. Click the My Profile icon on the right of the My Account page.

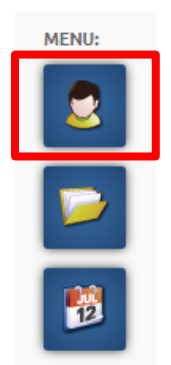

3. The **My Profile** pop-up window displays. Scroll down on the pop-up window until you find the **Authorization Code** field, then enter the correct **Authorization Code**.

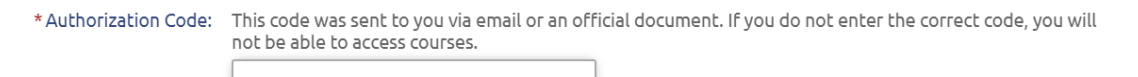

4. After entering the **Authorization Code**, scroll to the bottom of the pop-up window and click **Save Changes**.

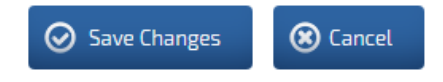

5. Refresh your browser and return to the **Course Catalog** to verify that your desired **Catalogs** display. Click on a **Catalog** to verify that your desired **Courses** display.

# 4 Select Training Session Date/Time

Some courses will have in-person or web-based sessions available with an instructor. When enrolling in these courses, you will be prompted to immediately select a session after clicking the **Apple (Enroll)** icon.

Future sessions display. More sessions may be added after your initial enrollment and you can change a future session selection to an alternate future session selection directly through your **My Account** page.

| Lesson                       | Sessions                                                                                                    |
|------------------------------|----------------------------------------------------------------------------------------------------|
| CCMS Test In-Person Session: | January 27, 2020 @ 12:00 PM - 2:00 PM Local Time<br>Location: San Juan, Puerto Rico<br>Status: Seat(s) Available (19/20) |
|                              | ● I will choose later.                                                                                                   |
| CCMS Test Web-Based Session: | January 20, 2020 @ 9:31 AM - 12:01 PM<br>Location: Online<br>Status: Seat(s) Available (100/100)                         |
|                              | ● I will choose later.                                                                                                   |
|                              | Continue                                                                                                    |

#### How do I know when and where sessions are available?

When enrolling in courses with future sessions, you will be automatically prompted to view and select an upcoming time.

All dates and times can be viewed from the **Event Calendar** on the right side of your **Course Catalog** page.

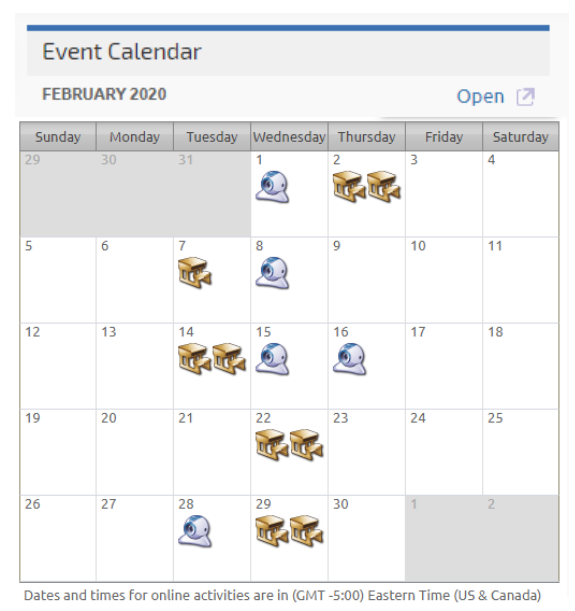

#### What if I don't know what date or time that I want to attend?

If you select "I will choose later" when you enroll in the course, you can select a time later, but your seat is not guaranteed until you register. Since space is limited, we suggest that you select a session at the time of registration. Also, note that you will not be able to register for a web-based session once it has started.

#### What if I need to change my selected session?

You may change your registered session to any other future session; however, you may ONLY modify registration for future sessions. Once your registered session has passed, you will not be able to select a different time without additional administrative support.

Therefore, be sure to attend sessions that you register for. If you need to cancel your registration, be sure to do it in the PRMP LMS prior to the start of the session.

#### Can I go to more than one session as a refresher?

You may review the on-demand video lessons as many times as you like. You may select up to one inperson and one web-based session per course. If you are an administrator and wish to attend more sessions, please contact <u>your dedicated support group</u> with an explanation of why you are requesting to enroll in more sessions and which sessions you would like to attend.

## 4.1 Modify Training Session Date/Time

Scheduled Sessions that you have successfully registered for display in three places of My Account.

<u>Option 1</u>: From **My Account**, click the **GO** button next to the **Course** title. Each scheduled session displays on the right of the course's description page.

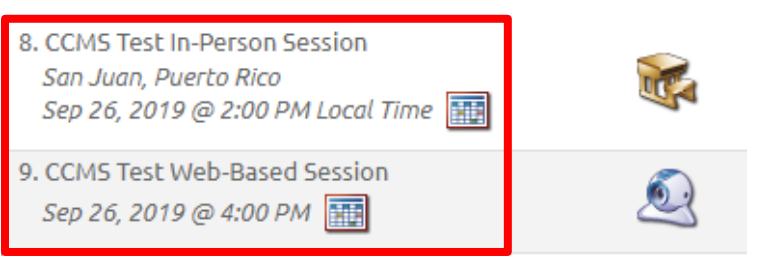

Option 2: View sessions within the next week from the left.

| 🔠 Calendar           |
|----------------------|
| This Week            |
| No events this week. |
|                      |

Option 3: All sessions of your scheduled sessions are available on your Personal Calendar on the right.

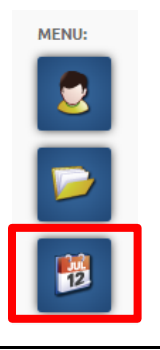

## 4.1.1 Add Session to Enrolled Course

1. From an enrolled course's description page, if there are live sessions that you have not selected a session date and time for, the message below displays. This message is removed once a **Session** has been selected for all **Lessons** with times.

Learning Activities

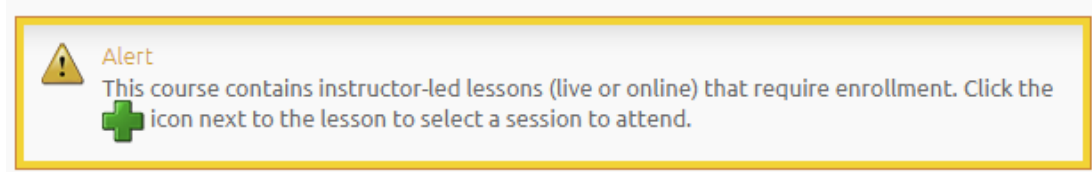

2. Click the + icon to register for session times.

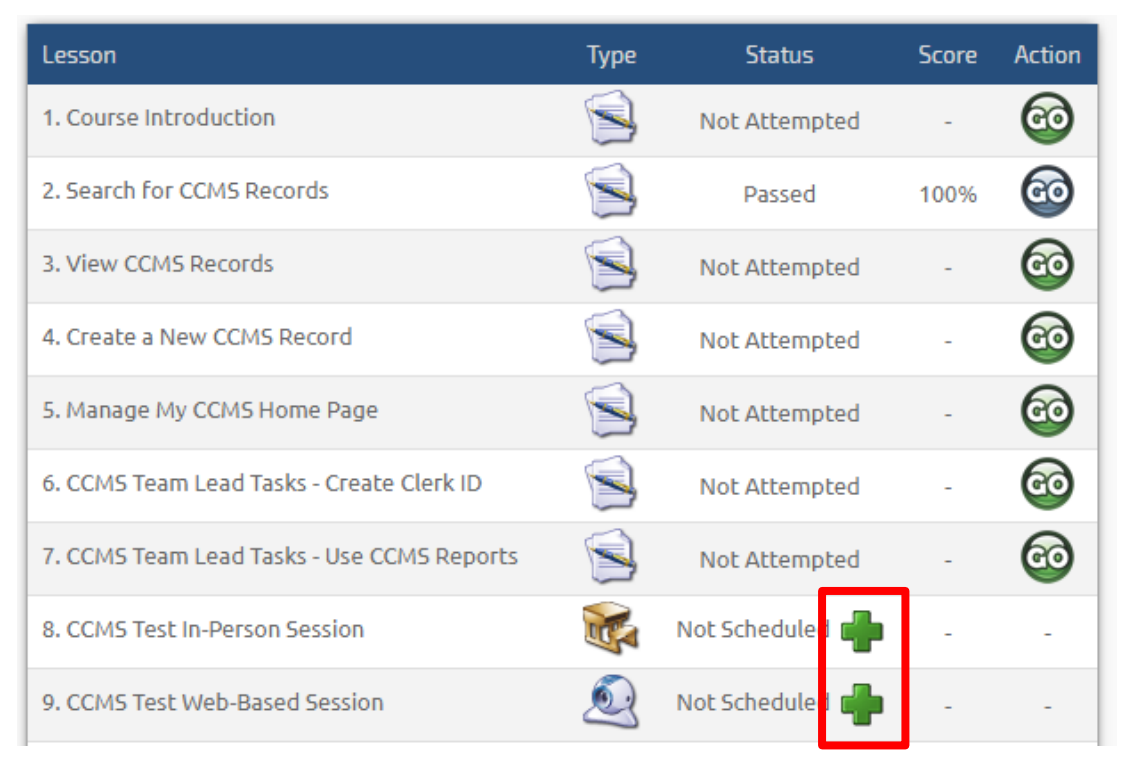

3. Select your desired **Session** time then click **OK**.

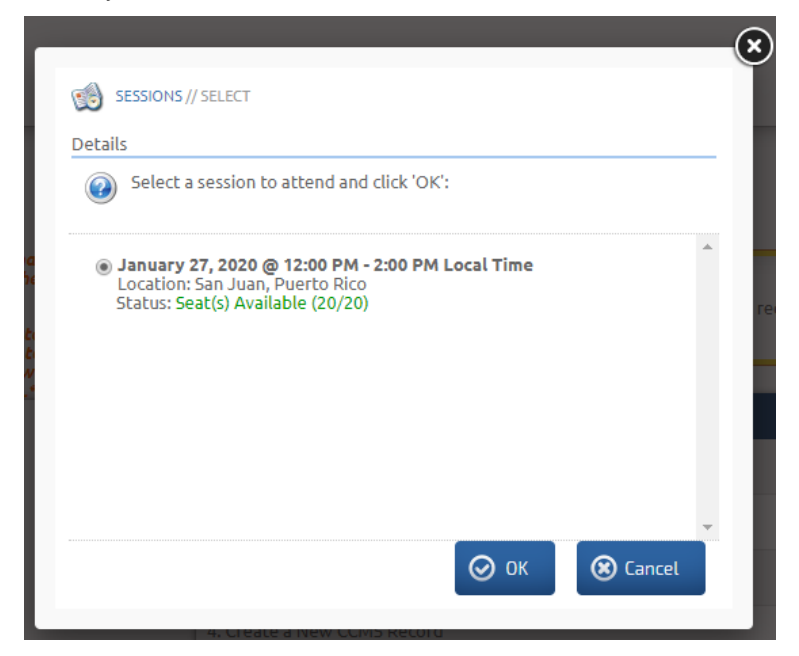

### 4.1.2 Reschedule or Cancel Session

1. If you wish to cancel your current Session registration, click the **red X** icon to cancel the session.

NOTE: Once the session date has passed, only administrators will be able to remove registrants.

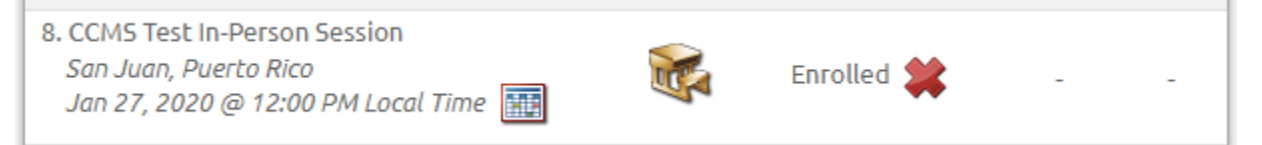

2. If you wish to reschedule your Session, cancel the Session registration as mentioned in the previous step, then refer to <u>Add Session to Enrolled Course</u> to add the Session you desire to register for.

### 4.2 Completing a Web-Based Session

1. To complete web-based sessions, click the green **GO** button, which will launch the URL linked to the web-based session.

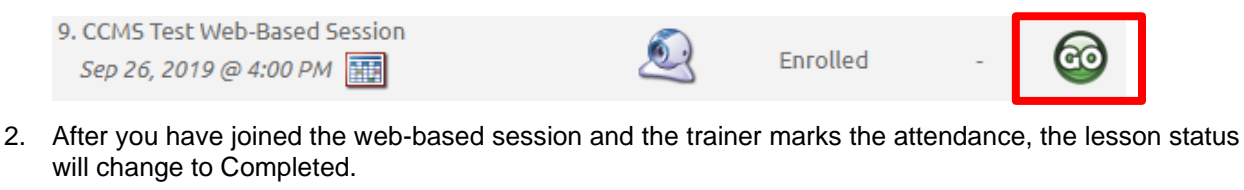

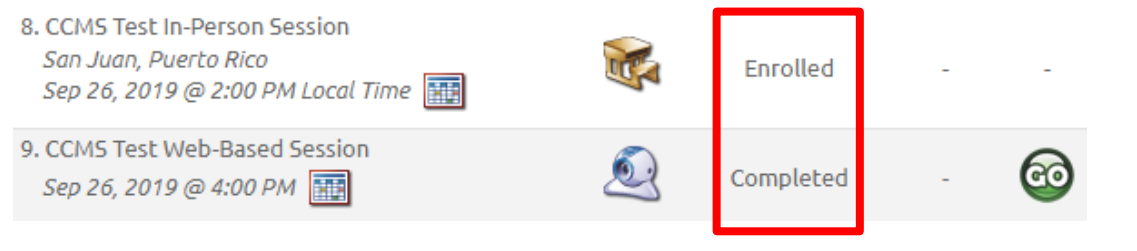

Version 1.2 Page 11

# 5 Document-Only Catalogs

You are automatically enrolled in relevant documentation catalogs. The following are the only two document-only catalogs:

- **PRMP LMS Help Resources Catalog** includes instructions for using the PRMP LMS as well as technical help documentation.
- MCO, MAO, and PBM Documentation Catalog is not visible to providers.

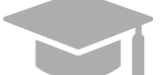

**<u>NOTE</u>**: To access PEP training materials for the provider community, you will need to <u>enroll</u> through the Provider Courses catalog.

1. Once you are logged into the PRMP LMS, click the **My Account** tab.

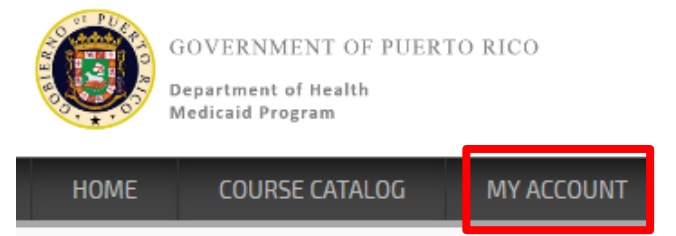

2. Click GO next to the name of the type of documentation that you want to access.

| Searning Activities                    |          |              |         |      |
|----------------------------------------|----------|--------------|---------|------|
| Enrolled (3)                           |          |              |         |      |
| Course 🔺                               | Due Date | Expires      | Details | View |
| Companion Guides                       | -        | Jul 12, 2069 |         | 60   |
| MCO, MAO, and PBM Additional Resources | -        | Jul 12, 2069 |         | 60   |
| MCO, MAO, and PBM Communications       | -        | Jul 12, 2069 |         | 60   |

3. Click the desired documentation from the Course Materials section.

NOTE: The document will open in a new web browser tab or window, depending on your personal computer settings. You will be prompted to download the document before viewing it.

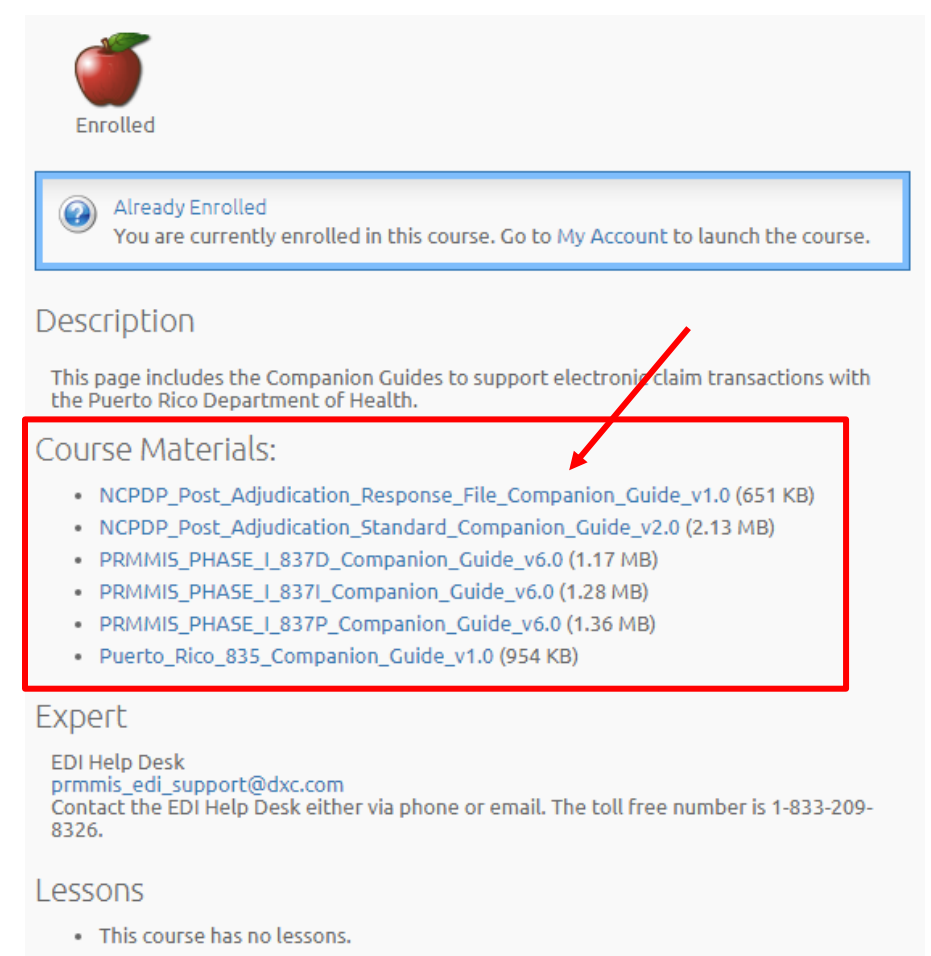

Version 1.2

## 6 How to View/Print Certificates

When a user has finished completing a course and wants proof that they have completed the course, they can view and/or print certificates from their account in LMS. To view and print a certificate, perform the following steps:

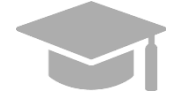

<u>NOTE</u>: You must finish all the course's Computer-Based Training (CBT) lessons and the corresponding course survey in order to complete the course and receive a certificate

1. Go to My Account.

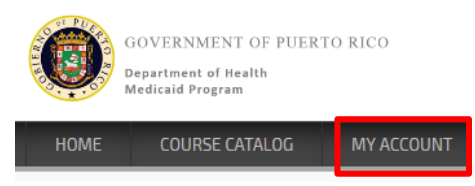

2. If you have any certificates available, a **My Certificates** panel will be viewable on the left of **My Account** page. Click the name of the certificate to view it. Click **Print** to print your certificate.

**NOTE:** In order to view/print certificates, the Flash Player functionality is required.

| 🕾 My Accoun                 | it          |       |
|-----------------------------|-------------|-------|
|                             |             |       |
| 🔢 Calendar                  |             |       |
| This Week                   |             |       |
| No events this week.        |             |       |
|                             |             |       |
| 🐊 My Certificates           |             |       |
| Certificate                 |             |       |
| Completion Certificate Test | Nov 8, 2019 | Print |
|                             |             |       |

## 7 Contact Information

If you need technical troubleshooting support, go to the **Course Catalog** page and click **Catalog: PRMP LMS Help Resources.** Download and follow the help resource instructions.

Catalog: PRMP LMS Help Resources This catalog is for all Puerto Rico Medicaid program (PRMP) Learning Management System (LMS) users. It includes self-help instruction for using the LMS, including technical troubleshooting.

If you require further assistance with accessing course materials in the PRMP LMS or with your PRMP LMS user credentials, contact the appropriate support group.

#### For MCOs, MAOs, and PBMs:

PRMMIS EDI Help Desk Phone: 1-833-209-8326 Email: <u>prmmis\_edi\_support@dxc.com</u>

#### For Providers:

Provider Enrollment Unit Contact Center Phone: 787-641-4200 Email: prmp-pep@salud.pr.gov

#### For PRMMIS Users:

Submit Request: https://www.surveymonkey.com/r/CX2TKFS